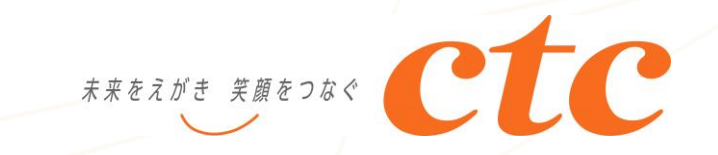

# EtherLINK adインターネットVPNアクセス(L3) ローカルブレイクアウトオプション

# オーケストレータご利用の手引き

## 目次

- 1. 利用登録
- 2. ログイン方法
- 3. 主要参照画面について
  - 1. NWグループ管理画面
    - 1. ダッシュボード
    - 2. 拠点管理画面
    - 3. 装置管理画面
    - 4. 装置情報確認画面
      - ① CPU使用率/メモリ使用率/温度
      - ポート/LED状態
      - ③ 送受信トラフィック量
    - 5. アラーム管理画面
  - 2. アカウント管理画面
    - 1. 基本情報(個人設定)
    - 2. セュリティ(個人設定)
    - 3. 所属アカウント(グループ設定)
- 4. その他
  - 1. ローカルブレイクアウト対象の確認

- 5. こんなときは
  - 1. アカウントの情報(パスワード以外)を変更したい
  - 2. アカウントのパスワードを変更したい
  - 3. アカウントのパスワードを忘れてしまった
  - 4. 多要素認証を有効にしたい
- 6. 注意事項
  - 1. 「異常あり」表示について

### 1. 利用登録

 オーケストレータからお客様メールアドレス宛に招待メールが届きます。(※1) メールに記載されておりますリンクよりアカウントのご登録をお願いいたします。
 ※招待メール送信より72時間以内の登録期限がございますので、ご注意ください

| ※1 招待メールの例                                                                                                    | [アカウント登録画面]                                                                                   | [アカウント        | 登録制約]                                                                                                    |
|----------------------------------------------------------------------------------------------------|-----------------------------------------------------------------------------------------------|---------------|----------------------------------------------------------------------------------------------------|
| 差出人: NetMeister <no-reply@netmeister.jp.nec.com><br/>宛先: <b>[お客様アカウント メールアドレス]</b><br/>件名: <b>[NWグループ名]</b> グループアカウント招待確認</no-reply@netmeister.jp.nec.com>                                                                                                    |                                                                                               | 項目            | 説明                                                                                                    |
| ====================================                                                                                                    | ユーザーアカウント 播報を登録してください。                                                                        | 会社名           | 会社名を入力<br>最大文字数:30文字                                                                                                    |
| =======<br>[ctc運用アカウント メールアドレス][ctc運用アカウント]さんより、                                                                                                    | パスワードは8-31文字の半角英数字、半角記号が使用可能です。<br>半角英字と半角数字は最低各1文字使用してください。<br>他サービスで利用しているパスワードは設定しないでください。 | お名前           | 管理者のご氏名を入力<br>最大文字数 : 30文字                                                                                                    |
| <b>[NWクループ名]</b> のメンバーに招待されました。<br>下記の認証URLにブラウザでアクセスして、ユーザーアカウント登録の手続きを完了してください。                                                                                                    | 会社名<br>お名前                                                                                    | 電話番号          | 電話番号を入力<br>ハイフン有無は問いません                                                                                                    |
| <認証URL><br>[認証URリンク記載]<br><urlについて><br/>お使いのメールソフトによっては、URLが改行されてしまう場合があります。<br/>その場合は、改行を削除してURLを一行につなげてから、アクセスしてください。<br/>&lt;お手続きの期限&gt;<br/>お手続きは、72時間以内に行ってください。<br/>それ以上の時間が経過した場合は、最初からお手続きください。<br/>&lt;このメールに心あたりがない場合&gt;<br/>どなたかがあなたのメールアドレスを誤って入力されたものと思われます。<br/>当メールを破棄くださいますようお願いいたします。</urlについて> | 電話番号<br>ユーザーパスワード<br>ユーザーパスワード<br>(確認)<br>〇 NetMeister 利用規約と<br>NetMeister 個人情報の取扱に同意する<br>登録 | ユーザー<br>パスワード | オーケストレータにログインする際の<br>パスワードを入力<br>最小文字数: 8文字<br>最大文字数: 31文字<br>使用可能文字:半角英数字、<br>- (ハイフン)、<br>_ (アンダーバー)<br>条件:英字と数字を1文字以上<br>使用してください |

※ご登録いただいた情報はオーケストレータ提供事業者(NEC)にて管理されます。

ご返信いただいても回答はできませんので、あらかじめご了承ください。

## 2. ログイン方法

- ① アカウント登録完了後、ログインページから以下を入力しログイン。
  - ユーザーアカウントID: 登録いただいたメールアドレス
  - パスワード: 登録いただいたパスワード

ログインページURL: <u>https://www.nw-meister.jp/service/login</u>

|     | NetMeister                       |
|-----|----------------------------------|
|     | ユーザーアカウントID(メールアドレス)             |
| 100 | パスワード                            |
|     | ➡3 ログイン                          |
| _   | 新規ユーザーアカウント作成<br>パスワードを忘れた場合はこちら |
|     |                                  |

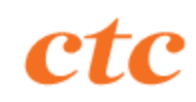

## 2. ログイン方法

② オーケストレータへログイン後、プルダウンからお客様の管理対象グループを選択いただき、 次へを押下。

|                             | Net Meister*        |    |
|-----------------------------|---------------------|----|
| 管理対象グループを選択(<br>※ダッシュポード画面に | してください。<br>C変更可能です。 |    |
| 管理対象グループ                    |                     | ÷  |
|                             | 新規グル                | 次へ |

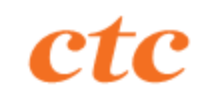

## 2. ログイン方法

③ 管理グループへログインが完了し、ダッシュボードが表示されます。 以上でログイン操作は終了となります。

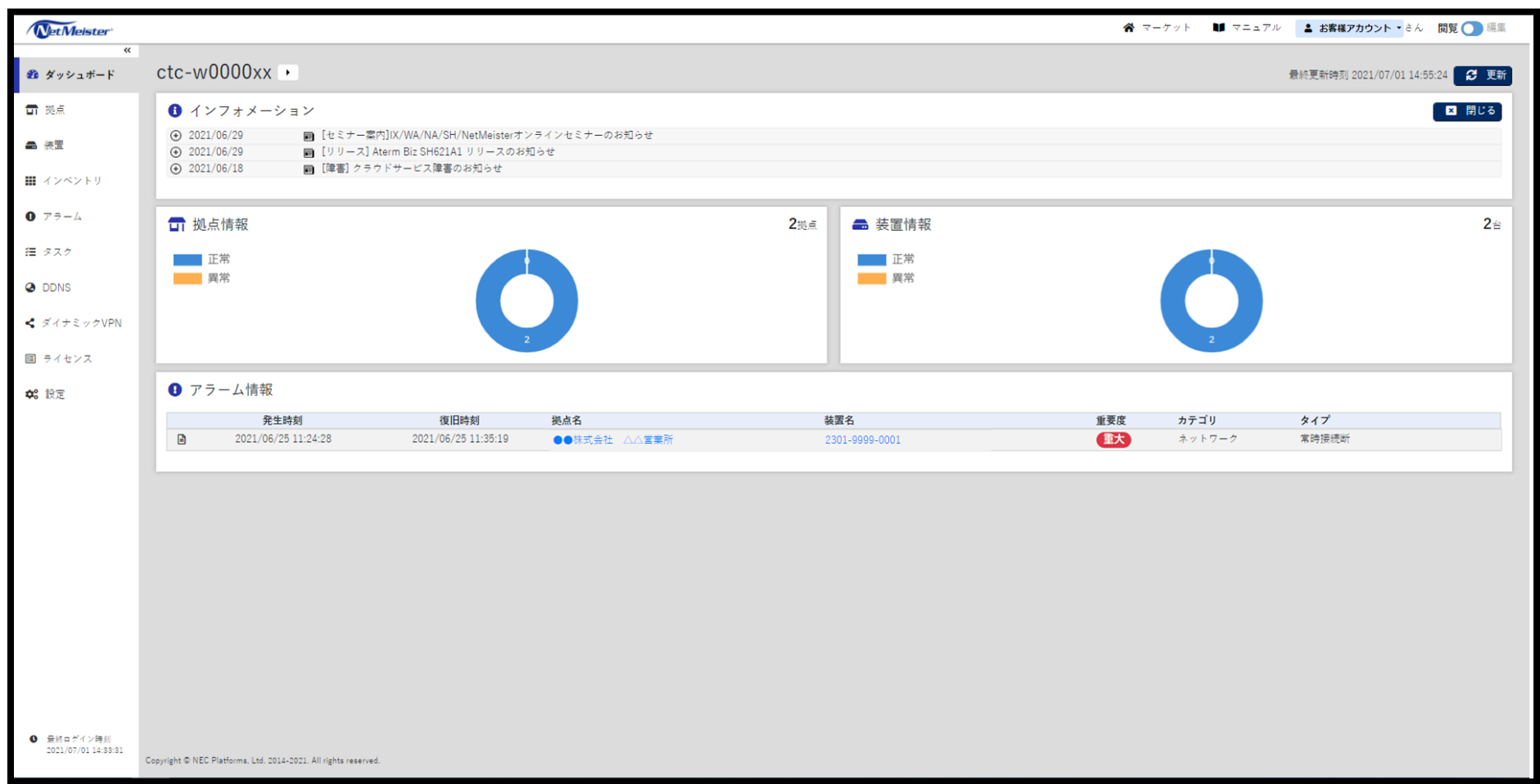

- 1. NWグループ管理画面
  - 1. ダッシュボード

#### ログイン直後は本画面に遷移し、グループ全体の情報が表示されます。

| NetMeister                                                                                         |                                                                                                    | <b>谷</b> マーケット ■ マニュアル 🛓 お客様アカウント・さん 閲覧 🔵 編集 |
|----------------------------------------------------------------------------------------------------|----------------------------------------------------------------------------------------------------|----------------------------------------------|
| 。<br>都 ダッシュボード                                                                                     | ctc-w0000xx →                                                                                                    | 最終更新時刻 2021/07/01 14:55:24 💋 更新              |
| <ul> <li>□ 拠点</li> <li>● 装置</li> <li>Ⅲ インペントリ</li> </ul>                                           |                                                                                                    | SU用 123                                      |
| <ul> <li>● アラーム</li> <li>注 タスク</li> <li>● DDNS</li> <li>&lt; ダイナミックVPN</li> <li>■ ライセンス</li> </ul> | □ 拠点情報<br>□ 正常<br>異常<br>210点<br>210点<br>210点<br>210点<br>■ 装置情報<br>■ 正常<br>異常                                                                                                    | 2⊭<br>3<br>↓<br>2                            |
| <b>\$</b> \$\$ 設定                                                                                  | <ul> <li>⑦ アラーム情報</li> <li>発生時刻 復旧時刻 拠点名</li> <li>2021/06/25 11:24:28 2021/06/25 11:35:19 ●●注気会社 △△国憲所 2301-9999-0001</li> </ul>                                                              | <b>重要度 カテゴリ タイプ</b>                          |
| <ul> <li>● 備約ロボイン時期<br/>2012/07/01 14:35:31</li> </ul>                                             | <ul> <li>①インフォメーション欄<br/>オーケストレータのメンテナンス日時等の情報が記載されます。</li> <li>②拠点情報欄<br/>各拠点に異常がないか表示されます。※1</li> <li>③装置情報欄<br/>各装置に異常がないか表示されます。※1</li> <li>④アラーム情報欄<br/>過去7日間のアラーム情報が確認できます※2</li> </ul> |                                              |
|                                                                                                    | ※1 異常表示となっていても問題があるとは限りません。<br>詳細については、「注意事項>「異常あり」表示について」を<br>※2 アラームページにて最大365日前までのアラームを確認可                                                                                                 | ご確認ください。<br>能です。                             |

- 1. NWグループ管理画面
  - 2. 拠点管理画面

#### 画面左の「拠点」タブを選択いただくことで、開通済み拠点情報が表示されます。

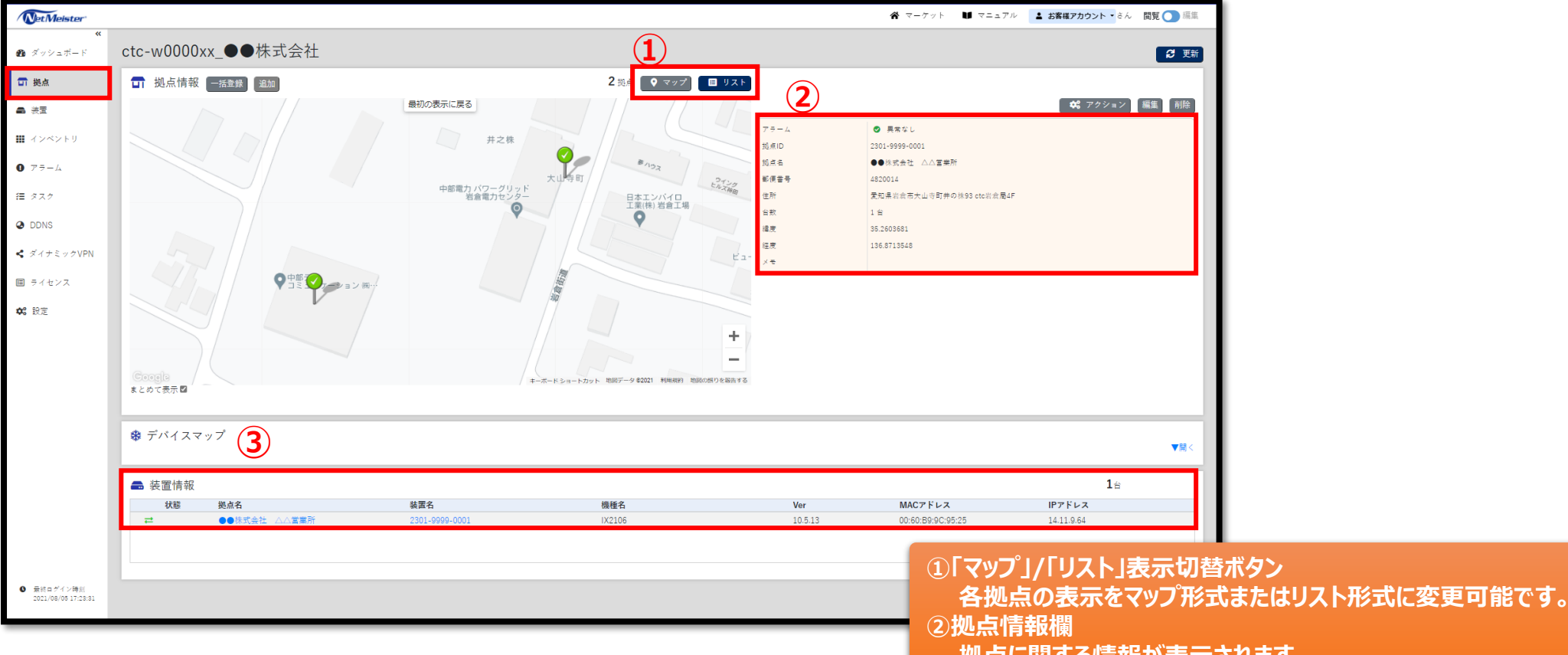

- 拠点に関する情報が表示されます。
- ③装置情報欄
  - 拠点に設置された装置が表示されます。

- 1. NWグループ管理画面
  - 3. 装置管理画面

#### 画面左の「装置」タブを選択いただくことで、開通済みの装置一覧が表示されます。

| NetMeister                                               |                                                                |                                                  |                                   |                | <b>☆</b> マーケット ♥ マニュアル | よ客様アカウント・さん     | 閲覧 🔵 編集 |
|----------------------------------------------------------|----------------------------------------------------------------|--------------------------------------------------|-----------------------------------|----------------|------------------------|-----------------|---------|
| ≪<br>❷ ダッシュボード                                           | ctc-w0000xx_●●株式会社                                             |                                                  |                                   |                |                        |                 |         |
| 司 拠点                                                     | <ul> <li>■ 装置一覧</li> <li>④ フィルタを追加する</li> <li>Q 検索</li> </ul>  | (2)                                              |                                   |                |                        | 2⊭              |         |
| ■ 装置                                                     | 状態 拠点名 装置名                                                     | 3. 機種                                            | 络                                 | Ver            | MACアドレス                | IPアドレス          |         |
| ₩ インベントリ                                                 | ➡●株式会社 △△営業所         2301-9                                    | -9999-0001 IX21                                  | 106                               | 10.5.13        | 00:60:B9:9C:95:25      | 14.11.9.64      |         |
| 0 75-6                                                   | 中部テレコミュニケーション株式会社(GW設置)     GW_23                              | 2301-9999-1000 IX21                              | 106                               | 10.5.13        | 00:60:B9:9C:E5:01      | 192.168.100.254 |         |
| 注 タスク<br>❷ DDNS<br>◀ ダイナミックVPN<br>回 ライセンス<br>✿ 設定        | (1)<br>)<br>(2)<br>)<br>)                                      | 拠点名を選択する。<br>選択した拠点の「拠<br>装置名を選択する。<br>選択した装置の「装 | ことで<br>点管理画面」へ遷<br>ことで<br>這情報確認画面 | 移できます<br>」へ遷移で | ち。                     |                 | • 1 •   |
| <ul> <li>응해 5 가 / 가격해<br/>2021/08/05 (5:45:19</li> </ul> | opyright © NEC Platforms. Ltd. 2014-2021. All rights reserved. |                                                  |                                   |                |                        |                 |         |

- 1. NWグループ管理画面
  - 4. 装置情報確認画面

#### 装置管理画面等から遷移でき、対象装置の情報を表示できます。

| NetMeister                                                                                                    |                                                                      |                                                     | ☆ マーケット ■ マニュアル   よ お客様アカウント・ さん 閲覧    (単単) |
|----------------------------------------------------------------------------------------------------|----------------------------------------------------------------------|-----------------------------------------------------|---------------------------------------------|
| <b>※</b><br><i>※ ※ ※ ※</i>                                                                                                    | ctc-w0000xx ●●株式会社 / ●●株式会社 △△                                       | 堂業所 / 2301-9999-0001                                | (2) 東新                                      |
| <ul> <li>一、</li> <li>一、</li> <li>一、</li> <li>一、</li> <li>二、</li> <li>二、</li> <li></li></ul> |                                                                      |                                                     |                                             |
|                                                                                                    |                                                                      | 装置坂夏 アラーム デバイスリスト 子機設定 PING監視 VPN ライセンス             |                                             |
| ■ 装置                                                                                                    | 製品情報                                                                 | 2                                                   |                                             |
| ₩ インベントリ                                                                                                    |                                                                      | ポート情報                                               |                                             |
| 0 7 = - L                                                                                                    |                                                                      | PWR      ALM      BSY     VPN      PPP      BAK     |                                             |
| 窪 タスク                                                                                                    |                                                                      |                                                     |                                             |
| DDNS                                                                                                    |                                                                      | GE0 1 2 3 4<br>GE1(SW-HUB)                          | 3                                           |
| < ダイナミックVPN                                                                                                    |                                                                      |                                                     |                                             |
| -<br>                                                                                                    | 製品ページ                                                                | トラフィック情報 2021-08-04 19:00:00 から 1日 V                |                                             |
| ■ 7172/A<br><b>☆2</b> 設定                                                                                                    | 一<br>一<br>一<br>一<br>一                                                | 1 Mbps                                              |                                             |
| TO EAL                                                                                                    | シリアル書号 93TNU06315                                                    | 0.5 Mbps [08/04 22:23]                              |                                             |
|                                                                                                    | バージョン 10.5.13 (6)                                                    | 受信: 0.001                                           |                                             |
|                                                                                                    | コンフィグタグ 一括設定テスト                                                      | 0 Mbps 20:00 00:00 04:00 08:                        | 00 12:00 16:00                              |
|                                                                                                    | アラーム         受売市場し         1           使用状態         ニオンライン         1 |                                                     |                                             |
|                                                                                                    | ¥+                                                                   | <b>登録日時</b> 2021/07/02 14:27:25                     |                                             |
|                                                                                                    |                                                                      | 最終アクセス日時 2021/08/05 19:00:09<br>2021/08/05 19:00:09 |                                             |
|                                                                                                    | CFO成用手 メモリ成用手 温度                                                     | (1)(R)(YTR)<br>第6名 ●●株式会社 △△軍業所                     |                                             |
|                                                                                                    |                                                                      | 表置名 2301-9999-0001                                  |                                             |
|                                                                                                    |                                                                      | IPアドレス 14.11.9.64                                   | してい使用率/大てり使用率/ 温反                           |
|                                                                                                    |                                                                      | MACアドレス 00:60:B9:9C:95:25                           | ■ ② ボート/LED状態                               |
|                                                                                                    |                                                                      | DDNS機能 あり                                           |                                             |
|                                                                                                    |                                                                      | UTM 脅威検出機能<br>なし / UTM 脅威分析画面を開く                    | う 还文信トフノイツク里                                |
|                                                                                                    |                                                                      | × e                                                 |                                             |
| <ul> <li>第終ログイン時刻<br/>2021/08/05 18:45:19</li> </ul>                                                                                                    | Convribt © NEC Platforms 1 td 2014/2021 All rights reserved          |                                                     | 次スライド以降で①~③の表示内容について                        |
|                                                                                                    | copyright an recommendation and addiated at the regeneration.        |                                                     |                                             |
|                                                                                                    |                                                                      |                                                     | 「詳細を記載しております。                               |

- 1. NWグループ管理画面
  - 4. 装置情報確認画面

① CPU使用率/メモリ使用率/温度

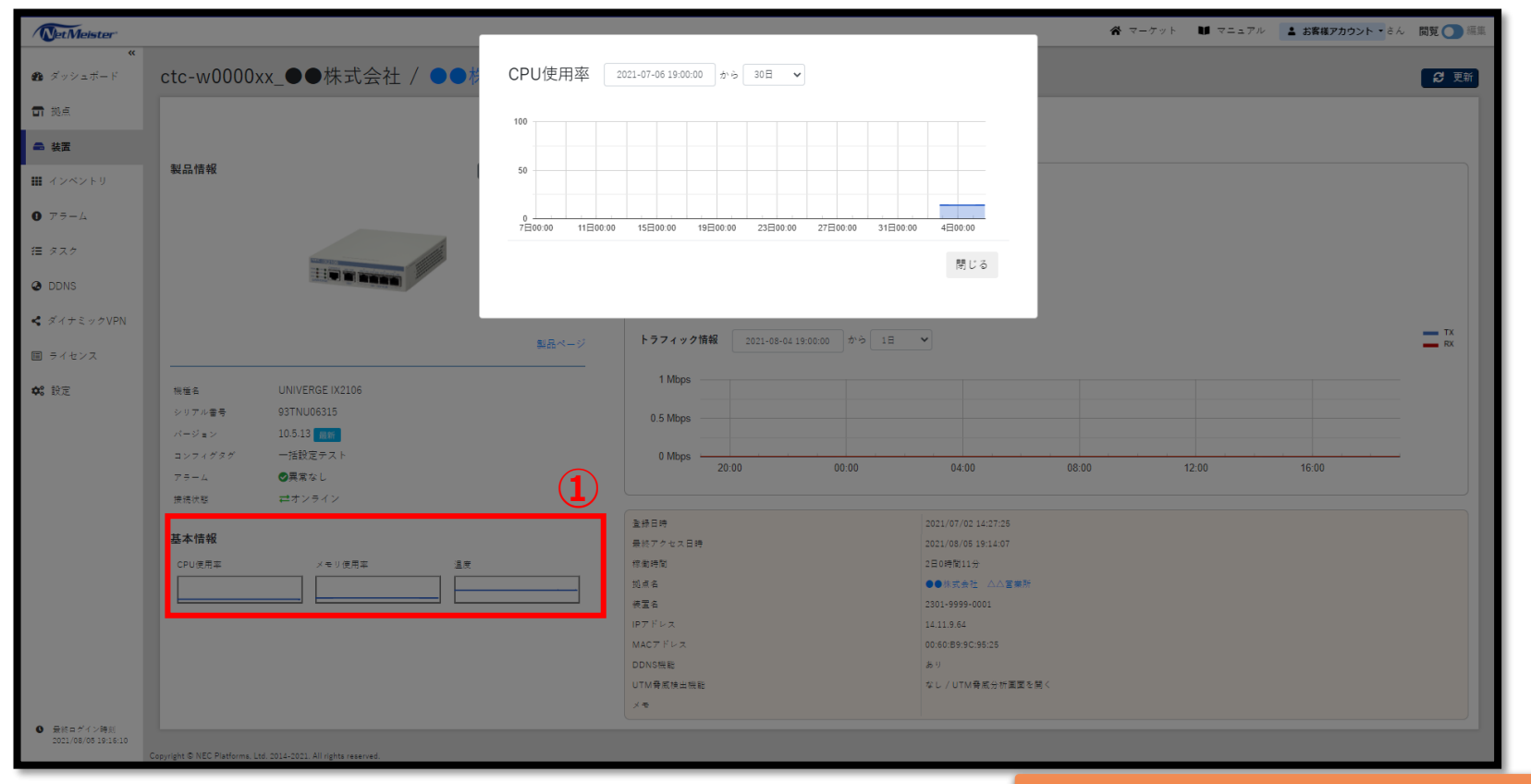

①のCPU使用率/メモリ使用率/温度部分を押下していただくことで、 より細かな単位で情報を確認することが可能です。 ※最大30日前までの情報を表示できます。

- 1. NWグループ管理画面
  - 4. 装置情報確認画面
     ② ポート/LED状態

| NetMeister          |                                                                  |                                     | 常 マーケット 🔰 マニュア                  | ル <b>▲ お客様アカウント ▼</b> さん 閲覧 ● 編集 |
|---------------------|------------------------------------------------------------------|-------------------------------------|---------------------------------|----------------------------------|
| ≪<br>● ダッシュボード      | ctc-w0000xx_●●株式会社 / ●●株式会社 △△                                   | 営業所 / 2301-9999-0001                |                                 | <b>日</b> 更新                      |
| <b>司</b> 拠点         |                                                                  |                                     |                                 |                                  |
| ➡ 装置                |                                                                  | <u>■映要</u> アラーム デバイスリスト 子機設定 PING.  | 監視 VPN ライセンス                    |                                  |
| ₩ インペントリ            | 製品情報 保存 アクション                                                    | 【 <b>2</b> 】                        |                                 |                                  |
| 0 7=-L              |                                                                  | PWR ALM BSY     VPN PPP BAK         |                                 |                                  |
| 種 タスク               | Manage                                                           |                                     |                                 |                                  |
| DDNS                |                                                                  | GE0 1 2 3 4<br>GE1(SW-HUB)          |                                 |                                  |
| 📽 ダイナミックVPN         |                                                                  |                                     |                                 | тх                               |
| ■ ライセンス             | 製品ページ                                                            | トラフィック情報 2021-07-06 19:00:00 から 30日 | ~                               | RX RX                            |
| <b>\$</b> \$\$\$ 設定 | 機懂名 UNIVERGE IX2106                                              | 1 Mbps                              |                                 |                                  |
|                     | シリアル書号 93TNU06315<br>パージョン 10.5.13 mm                            | 0.5 Mbps                            |                                 | [08/05 11:00]<br>受信: 0.001       |
|                     | コンフィグタグ 一括設定テスト                                                  | 0 Mbps                              | 00:00 00:00                     | 00:00                            |
|                     | アラーム <b>ジ</b> 興第なし<br>接続状態 <b>ご</b> オンライン                        |                                     |                                 |                                  |
|                     | 基本情報                                                             |                                     | 2021/07/02 14:27:25             |                                  |
|                     |                                                                  | 第6572でスロッ<br>稼働時間                   | 2021/08/08 19:14:07<br>2日0時間11分 |                                  |
|                     |                                                                  | 扬点名                                 | ●●除式会社 △△當業所                    |                                  |
|                     |                                                                  | 装置名                                 | 2301-9999-0001                  |                                  |
|                     |                                                                  | IPアドレス                              | 14.11.9.64                      |                                  |
|                     |                                                                  | MACアドレス                             | 00:60:89:9C:95:25               |                                  |
|                     |                                                                  | DDNS機能<br>UTM叠定接出機能                 | あり<br>た」/IITM発言会が両面を照/          |                                  |
|                     |                                                                  | ×e                                  | 2070 THE MAN HERE CAR           |                                  |
| 0 長統市がイン時期          |                                                                  |                                     |                                 |                                  |
| 2021/08/05 19:16:10 |                                                                  |                                     |                                 |                                  |
|                     | uopyright wirktur Mattorma, Ltd. 2014-2021. All rights reserved. |                                     |                                 |                                  |

#### ②にてLEDの状態および各ポートのリンクアップ状態を確認いただけます。

- 1. NWグループ管理画面
  - 4. 装置情報確認画面
    - ③ 送受信トラフィック量

| Gettineister      |                                                                 |                                                                                          | ☆ マーケット 単                 | マニュアル 🌲 お客様アカウント 🔹 さん 閲覧 💽 編集 |
|-------------------|-----------------------------------------------------------------|------------------------------------------------------------------------------------------|---------------------------|-------------------------------|
| ≪<br>ダッシュボード      |                                                                 | △△営業所 / 2301-9999-0003                                                                   | 1                         | 3 更新                          |
| 拠点                |                                                                 | 法要將軍 アニール デバイスリスト 子                                                                      | 爆殺字 PINC時週 VPN ライセンス      |                               |
| 装置                |                                                                 |                                                                                          | NEXT THOME IN THE THE THE |                               |
| 2.282.50          | 製品情報 保存 ♥ 7                                                     | (2)                                                                                      |                           |                               |
|                   |                                                                 |                                                                                          | 1                         |                               |
| アラーム              |                                                                 | <ul> <li>PWR</li> <li>ALM</li> <li>BSY</li> <li>VPN</li> <li>PPP</li> <li>BAK</li> </ul> |                           |                               |
| スク                |                                                                 |                                                                                          |                           |                               |
| DNO               |                                                                 | GE0 1 2 3 4<br>GE1(SW-HUR)                                                               |                           | (2)                           |
| 105               |                                                                 | GET(SW-10B)                                                                              | 1                         |                               |
| イナミックVPN          |                                                                 |                                                                                          |                           | TX                            |
| イセンス              | 5                                                               | よ品ページ トラフィック情報 2021-07-06 19:00:00                                                       | から 30日 🗸                  | RX RX                         |
|                   |                                                                 | 1 Mbps                                                                                   |                           |                               |
| Ē                 | 機種名 UNIVERGE IX2106                                             |                                                                                          |                           |                               |
|                   | シリアル書号 931NU06310<br>パージョン 10.5.13 Para                         | 0.5 Mbps                                                                                 |                           | [08/05 11:00]<br>평信: 0.001    |
|                   | コンフィグタグ 一括設定テスト                                                 | 0 Mbps                                                                                   |                           |                               |
|                   | アラーム ②異常なし                                                      | 00:00                                                                                    | 00:00 00:00               | 00:00                         |
|                   | 接続状態 ネオンライン                                                     |                                                                                          |                           |                               |
|                   |                                                                 | 登録日時                                                                                     | 2021/07/02 14:27:25       |                               |
|                   | 基本情報                                                            | 最終アクセス日時                                                                                 | 2021/08/05 19:14:07       |                               |
|                   | CPU使用率 メモリ使用率 温度                                                | 棕動時間                                                                                     | 2日0時間11分                  |                               |
|                   |                                                                 | 拠点名                                                                                      | ●●株式会社 △△営業所              |                               |
|                   |                                                                 | 装置名                                                                                      | 2301-9999-0001            |                               |
|                   |                                                                 | IPアドレス                                                                                   | 14.11.9.64                |                               |
|                   |                                                                 | MACアドレス                                                                                  | 00:60:B9:9C:95:25         |                               |
|                   |                                                                 | DDNS機能                                                                                   | 36 U                      |                               |
|                   |                                                                 | UTM脅威快出機能                                                                                | なし / UTM 脅威分析画面を開く        |                               |
|                   |                                                                 | ×=                                                                                       |                           |                               |
| 終ロ ダイン時刻          |                                                                 |                                                                                          |                           |                               |
| .1/08/05 19:16:10 | Copyright © NEC Platforms, Ltd. 2014-2021. All rights reserved. |                                                                                          |                           |                               |
|                   |                                                                 |                                                                                          | ③にて物理ホート甲位で送受             | 信トラノイツクを確認可能                  |
|                   |                                                                 |                                                                                          |                           |                               |

※最大30日前までの情報を表示できます

- 1. NWグループ管理画面
  - 5. アラーム管理画面

#### 画面左の「アラーム」タブを選択いただくことで、過去のアラームを表示できます。

| NetMeister                                |                                           |                                              |                                            |                    | <b>ਕ</b> ਵ | ーケット 🚺 マニュフ | ?ル よ客様アカウント    | ▼さん 閲覧 ◯ 編集 |
|-------------------------------------------|-------------------------------------------|----------------------------------------------|--------------------------------------------|--------------------|------------|-------------|----------------|-------------|
| ***                                       |                                           | ●株式合社                                        |                                            |                    |            |             |                |             |
| 25 × 9 > 1 - F                            |                                           | 小儿云江                                         |                                            |                    |            |             |                | _           |
| <b>司</b> 拠点                               | ● アラーム一覧                                  | 0001 (07 (07                                 | 4 × 7 0 88                                 |                    |            |             |                |             |
| ● 装置                                      | 先生口時                                      | 2021/07/27                                   | 7) C (B)                                   |                    |            |             |                |             |
| ₩ インベントリ                                  | (● フィルタを追加する                              | (()(((()))()()()()()()()()()()()()()()       |                                            |                    |            |             |                | _           |
|                                           | 発生時刻                                      | 復旧時刻                                         | 拠点名                                        | 装置名                | 重要度        | カテゴリ        | タイプ            |             |
| ● アラーム                                    | 2021/07/28 11:                            | 14:51 2021/08/02 20:03:                      | 94 中部テレコミュニケーション休式会住(GW設置)<br>この<br>のたまへも、 | GW_2301-9999-1000  | 生大         | ネットワーク      | 常時接続町          |             |
| 1 a 7 a                                   | 2021/07/28 11:<br>2021/07/27 10:          | 2021/08/02 19:49:<br>35:47 2021/07/27 11:18: | 20 ●●休式会社 △△温集所<br>20 ●●株式会社 △△営業所         | CPE_2301-9999-0001 | 里天         | ネットワーク      | 常時接続町          |             |
| 1= XXV                                    | 2021/01/21 10.                            | 2021/01/21 11.18.                            |                                            | CFE_2301-9999-0001 | Ψ.Λ.       | ホットノーン      | 4 PT 12 (00 PT |             |
| DDNS                                      |                                           |                                              |                                            |                    |            |             |                |             |
| ◀ ダイナミックVPN                               |                                           |                                              |                                            |                    |            |             |                |             |
| •                                         |                                           |                                              |                                            |                    |            |             |                |             |
| ■ ライセンス                                   |                                           |                                              | 指定した                                       | ロ時からフロ問の問          | 書報を表示7     | * きます       |                |             |
| <b>今</b> : 設定                             |                                           |                                              |                                            |                    |            |             | _              |             |
|                                           |                                           |                                              | ※最大                                        | 365日前までの情          | 報を確認い      | ただけます       |                |             |
|                                           |                                           |                                              |                                            |                    |            |             |                |             |
|                                           |                                           |                                              |                                            |                    |            |             |                |             |
|                                           |                                           |                                              |                                            |                    |            |             |                |             |
|                                           |                                           |                                              |                                            |                    |            |             |                | « 1 »       |
|                                           |                                           |                                              |                                            |                    |            |             |                |             |
|                                           |                                           |                                              |                                            |                    |            |             |                |             |
|                                           |                                           |                                              |                                            |                    |            |             |                |             |
|                                           |                                           |                                              |                                            |                    |            |             |                |             |
|                                           |                                           |                                              |                                            |                    |            |             |                |             |
|                                           |                                           |                                              |                                            |                    |            |             |                |             |
|                                           |                                           |                                              |                                            |                    |            |             |                |             |
|                                           |                                           |                                              |                                            |                    |            |             |                |             |
|                                           |                                           |                                              |                                            |                    |            |             |                |             |
| <ul> <li>         ・<br/>・<br/>・</li></ul> |                                           |                                              |                                            |                    |            |             |                |             |
| 2022/00/00 20:20:20                       | Copyright © NEC Platforms, Ltd. 2014-2021 | L All rights reserved.                       |                                            |                    |            |             |                |             |

- 2. アカウント管理画面
  - 基本情報(個人設定) アカウント管理画面(※1)の「個人設定 > 基本情報」タブを選択いただくことで、 お客様のアカウント情報の確認/変更を実施いただけます。

| NetMeister     |                             |                                       | 🛠 マーケット 🔰 マニュアル                | ▲ お客様アカウント・さん 閲覧 ● 編集 |
|----------------|-----------------------------|---------------------------------------|--------------------------------|-----------------------|
| 《<br>個人設定      | ▲ 基本情報                      |                                       |                                |                       |
| ▲ 基本情報         | 登録情報を変更する場合は、【編集】ボタンを押下してくた | ið No                                 |                                | ▲ 編集                  |
| 🔒 セキュリティ       | メールアドレス                     |                                       |                                |                       |
| グループ設定         | 会社名                         |                                       |                                |                       |
|                | お名前                         |                                       |                                |                       |
| ▋ 基本情報         | 電話番号                        |                                       |                                |                       |
| 🖶 所属アカウント      | 利用規約                        | NetMeister 利用規約<br>NetMeister 個人情報の取扱 |                                |                       |
| <b>≜</b> , □-ル |                             |                                       |                                |                       |
|                |                             |                                       | 編集ボタンにてアカウント情報(パス)<br>変更が可能です。 | ワード以外)の               |

| 🛠 マーケット 🔰 マニュアル 🌘 | <b>▲ お客様アカウント・</b> さん 閲覧 ● 編集 |
|-------------------|-------------------------------|
|                   | ✿ アカウント管理                     |
| β.<br>B           | (▶ ログアウト):37:29 🛃 更新          |
|                   | 🛛 閉じる                         |
|                   |                               |

※1 アカウント管理画面はNWグループ管理画面右上のお客様のお名前のタブを押下し、 「アカウント管理」を選択いただくことで遷移できます

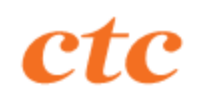

- 2. アカウント管理画面
  - セキュリティ(個人設定)
     アカウント管理画面の「個人設定 > セキュリティ」タブを選択いただくことで、
     お客様のアカウントパスワードの変更および多要素認証の有効化を実施いただけます。

| NetMeister                 |                                               |        | 倄 マーケット 💵 マニュアル 💄 お客様アカウント 🔹    | / 閲覧 🔵 編集 |
|----------------------------|-----------------------------------------------|--------|---------------------------------|-----------|
| <ul> <li>▲ 基本情報</li> </ul> | ▲ パスワード パスワードを変更する場合は、【変更】ボタンを押下して            | ください。  | 変更ボタンにてアカウントのパスワードの<br>変更が可能です。 | ▲ 変更      |
| 🔒 セキュリティ                   | 現在のパスワード                                      | ****** |                                 |           |
| グループ設定                     |                                               |        |                                 | _         |
| ▋ 基本情報                     | ● 多安茶認証(IMIFA)<br>MFAを設定する場合は、【有効化】ボタンを押下してくだ | έν,    |                                 | 有効化       |
| 🛎 所属アカウント                  |                                               |        |                                 |           |
| <b>2.</b> □- <i>i</i>      | MFA                                           | 無効     |                                 |           |

多要素認証(MFA)とはシステムへのログイン時に必要となる要素を複数設けることでセキュリティ性を高める認証方法です。

本オーケストレータの多要素認証(MFA)では以下2要素によって認証を行います。 1. ユーザーアカウントIDとパスワード(第1の要素:ユーザーが知っているもの) 2. MFAデバイスで生成する認証コード(第2の要素:ユーザーが持っているもの) ※多要素認証(MFA)の有効化方法は「こんなときは > 多要素認証を有効にしたい」のスライドをご覧ください

- 2. アカウント管理画面
  - 所属アカウント(グループ設定) アカウント管理画面の「グループ設定 > 所属アカウント」タブを選択いただくことで、 お客様のアカウントの一覧をご確認いただけます。 ※アカウントにはctcの運用アカウントも含まれております

| NetMeister     |                                                               |    |      |     | <b>谷</b> マーケット 🚺 マニュアル | ▲ お客様アカウント ▼ さん 閲覧 ● 編集 |
|----------------|---------------------------------------------------------------|----|------|-----|------------------------|-------------------------|
| 《<br>個人設定      | ctc-w0000xx_●●株式会社                                            |    |      |     |                        |                         |
| ▲ 基本情報         | 😩 所属アカウント一覧                                                   |    |      |     |                        |                         |
| ▲ セキュリティ       | アカウントを選択後、操作するボタンを押下してください。<br>グループに招待する場合は、【招待】ボタンを押下してください。 |    |      |     |                        | 招待 権限 解除                |
| グループ設定         | メールアドレス                                                       | 氏名 | 登録日時 | 招待者 | 権限                     |                         |
| 圓 基本情報         |                                                               |    |      |     | 管理権限                   |                         |
|                |                                                               |    |      |     | 闻見催吹<br>管理権限           |                         |
| 🛎 所属アカウント      |                                                               |    |      |     | 閲覧権限                   |                         |
| <b>≟</b> , □−ル |                                                               |    |      |     |                        |                         |
|                |                                                               |    |      |     |                        |                         |
|                |                                                               |    |      |     |                        |                         |
|                |                                                               |    |      |     |                        |                         |
|                |                                                               |    |      |     |                        |                         |
|                |                                                               |    |      |     |                        |                         |
|                |                                                               |    |      |     |                        |                         |
|                |                                                               |    |      |     |                        |                         |
|                |                                                               |    |      |     |                        |                         |

## 4. その他

1. ローカルブレイクアウト対象の確認

NWグループ管理画面の「設定」タブを選択いただき、「オフロードリストはこちら」のリンクを 押下いただくことでローカルブレイクアウト対象をご確認いただけます。

※ローカルブレイクアウトの設定および変更はお客様アカウントから実施できませんのでご注意ください

| Net Meister                                                                                                    |                                                                                                    | 🆀 マーケット 💵 マニュアル 🔽 <b>お客様アカウント・</b> さん 閲覧 🔵 編集                                                                                                    |  |
|----------------------------------------------------------------------------------------------------|----------------------------------------------------------------------------------------------------|----------------------------------------------------------------------------------------------------|--|
| ≪<br>∅ ダッシュボード                                                                                                    | ctc-w0000xx_●●株式会社                                                                                                    |                                                                                                    |  |
| <ul> <li>□ 拠点</li> <li>● 装置</li> </ul>                                                                                                    | ◆8 プロパティ<br>グループに運用される設定です。<br>現在の設定を確認する場合は、【確認/反更】ポタンを押下してください。                                                                                                    | ローカルノレイクアワト対象の<br>一覧を確認することが可能です                                                                                                    |  |
| <ul> <li>         ・ インベントリ         ・ アラーム         ・ テラーム         ・ テラーム         ・ テラーム         ・ アラーム         ・ アラーム         ・ アラーム         ・・・・・・・・・・・・・・・・・・・・・・・・・・・・・</li></ul> | ◆6 ファームウェア統一<br>グループ内の装置のファームウェアを一括で更新します。<br>現在の設定を確認する場合は、【確認/反更】ボタンを押下してください。       シリーズ     機種名     執一後パージョン     開始日時       データがありません。                                                                                                    | <b>NetMeister</b><br>オフロードリスト<br>現在のオフロードリストは、以下のとおりです。<br><b>IPv4</b>                                                                             |  |
| < ダイナミックVPN<br>国 ライセンス<br><sup> </sup>                                                                                                    | ◆ URLオフロード<br>URLオフロード機能を得つ接重に、オフロードリストを通知します。<br>現在の設定を確置が取得するオフロードリストは、こちらです。<br>プロトコル/ボートに対応                                                                                                    | 13.107.6.152/31<br>13.107.18.10/31<br>13.107.128.0/22<br>23.103.160.0/20<br>40.96.0.0/13                                                           |  |
|                                                                                                    | <ul> <li>         ・C ゼロタッチプロビジョニング         ・コンマイグを専制に登録し、後妻にダウンロードします。         ま在の設定を確認する場合は、【確認/定見】を押下してください。     </li> <li>         ・C リモートログイン アクセス元IPアドレスグループ         リモートログインに使用するアクセス元IPアドレスを専制に設定します。         現在の設定を確認する場合は、【確認/定見】を押下してください。     </li> </ul> | URL<br>outlook.office365.com<br>smtp.office365.com<br>r1.res.office365.com<br>r3.res.office365.com<br>r4.res.office365.com<br>*.outlook.office.com |  |
|                                                                                                    |                                                                                                    | *.outlook.com<br>attachments.office.net                                                                                                    |  |

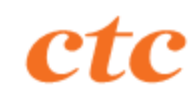

アカウントの情報(パスワード以外)を変更したい
 アカウント管理画面(※1)の「個人設定 > 基本情報」タブを選択いただくことで、
 下図の編集ボタンよりアカウント情報(パスワード以外)を変更いただけます。

| NetMeister      |                             |                                       | <b>☆</b> マーケット 🔰 マニュアル | ▲ お客様アカウント ▼ | 閲覧 🔵 編集 |
|-----------------|-----------------------------|---------------------------------------|------------------------|--------------|---------|
| 《<br>個人設定       | ▲ 基本情報                      |                                       |                        |              |         |
| 💄 基本情報          | 登録情報を変更する場合は、【編集】ボタンを押下してくた | ièv.                                  |                        |              | ▶ 編集    |
| 🔒 セキュリティ        | メールアドレス                     |                                       |                        |              |         |
| グループ設定          | 会社名                         |                                       |                        |              |         |
| ▋ 基本情報          | お名前<br>                     |                                       |                        |              |         |
| 🛎 所属アカウント       | 利用規約                        | NetMeister 利用規約<br>NetMeister 個人情報の取扱 |                        |              |         |
| <b>2.</b> □ − ル |                             |                                       |                        |              |         |
|                 |                             |                                       |                        |              |         |
|                 |                             |                                       |                        |              |         |
|                 |                             |                                       |                        |              |         |

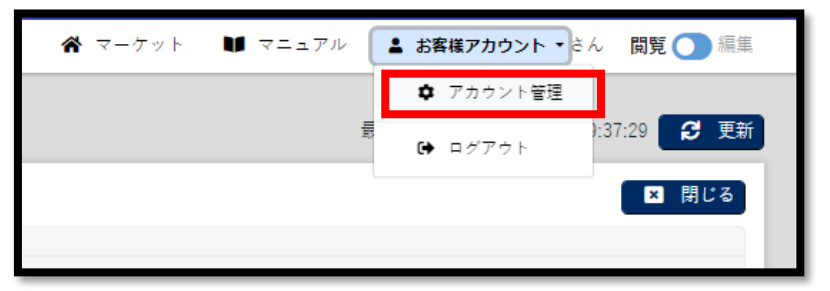

※1 アカウント管理画面はNWグループ管理画面右上のお客様のお名前のタブを押下し、 「アカウント管理」を選択いただくことで遷移できます

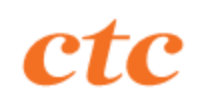

 アカウントのパスワードを変更したい アカウント管理画面(※1)の「個人設定 > セキュリティ」タブを選択いただくことで、 下図の変更ボタンよりパスワードを変更いただけます。

| NetMeister              |                                               |        | <b>谷</b> マーケット 🔰 マニュアル | ▲ お客様アカウント ▼ さん | 閲覧 🔵 編集 |
|-------------------------|-----------------------------------------------|--------|------------------------|-----------------|---------|
| 《個人設定<br>▲ 基本情報         | ▲ パスワード<br>パスワードを変更する場合は、【変更】ボタンを押下してください。    |        |                        |                 | ▲ 変更    |
| 🔒 セキュリティ                | 現在のパスワード                                      | ****** |                        |                 |         |
| グループ設定<br><b>国</b> 基本情報 | ▲ 多要素認証 (MFA)<br>MFAを設定する場合は 【有効化】ボタンを押下してくださ | × (    |                        |                 | ケキル     |
| 🛎 所属アカウント               |                                               |        |                        |                 | 有别化     |
| <b>≗</b> , □−ル          | MFA                                           | 無効     |                        |                 |         |

| 常 マーケット 🔰 マニュアル 🌔 | ▲ お客様アカウント・さん 閲覧 ● 編集 |
|-------------------|-----------------------|
|                   | ✿ アカウント管理             |
| E                 | (▶ ログアウト):37:29 💋 更新  |
| L                 | 🛛 🛛 閉じる               |
|                   |                       |

※1 アカウント管理画面はNWグループ管理画面右上のお客様のお名前のタブを押下し、 「アカウント管理」を選択いただくことで遷移できます

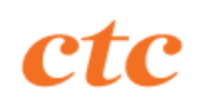

 アカウントのパスワードを忘れてしまった オーケストレータのログイン画面の「パスワードを忘れた場合はこちら」のリンクを押下後、 対象アカウントのメールアドレスを入力しパスワードの再設定をお願いいたします。 ログイン画面: <u>https://www.nw-meister.jp/service/login</u>

| <b>NetMeister</b> *                            | Net Meister*                                                 |
|------------------------------------------------|--------------------------------------------------------------|
| ユーザーアカウントID(メールアドレス)<br>パスワード                  | ユーザーパスワードを再設定するメールアドレスを入力してください。<br>入力したメールアドレス宛に、メールを送信します。 |
| ➡ ログイン<br>新規ユーザーアカウント (ent<br>パスワードを忘れた場合は こちら | メールアドレス 戻る 送信                                                |

 多要素認証(MFA)を有効化したい アカウント管理画面(※1)の「個人設定 > セキュリティ」タブを選択いただくことで、 下図の有効化ボタンより多要素認証を有効化いただけます。

| NetMeister     |                                             |       | 😤 マーケット 💵 マニュアル       | <b>▲ お客様アカウント ▼</b> さん 閲覧 ● 編集 |
|----------------|---------------------------------------------|-------|-----------------------|--------------------------------|
| 《<br>個人設定      | 🔒 パスワード                                     |       |                       |                                |
| 💄 基本情報         | パスワードを変更する場合は、【変更】ボタンを押下して、                 | ください。 |                       | 🖌 🖉 変更                         |
| 🔒 セキュリティ       | 現在のパスワード                                    | ***** |                       |                                |
| グループ設定         | ● 久西書詞訂 (MEA)                               |       | 項目「多要素認証(MFA)」の有効化ボタン |                                |
| ▋ 基本情報         | ● 夕安糸応証(WFA)<br>MFAを設定する場合は、【有効化】ボタンを押下してくだ | さい。   | にて多要素認証の有効化を実施いただけます。 | 有効化                            |
| 🛎 所属アカウント      |                                             |       | ※詳細は次入フ1下参照           |                                |
| <b>≗</b> , □−ル | MFA                                         | 無効    |                       |                                |

| <b>谷</b> マーケット 🔰 マニュアル | ▲ お客様アカウント・さん 閲覧 ● 編集 |
|------------------------|-----------------------|
|                        | ✿ アカウント管理             |
| ŧ                      | ▶ ログアウト ):37:29 💋 更新  |
|                        | ■ 閉じる                 |
|                        |                       |

※1 アカウント管理画面はNWグループ管理画面右上のお客様のお名前のタブを押下し、 「アカウント管理」を選択いただくことで遷移できます

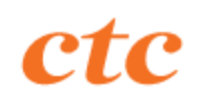

4. 多要素認証(MFA)を有効化したい

前スライドの有効化ボタンを押下いただくと、多要素認証(MFA)設定画面が表示されます。 GoogleAuthenticatorアプリにてQRコードを読み取り、登録をお願いいたします。 登録後、GoogleAuthenticatorアプリ上に30秒ごとに更新される6桁の認証コードが表示されるようになります。 「認証コード1」と「認証コード2」に二回連続した6桁のコードをそれぞれ入力いただき、 設定ボタンを押下いただくことで設定が完了いたします。

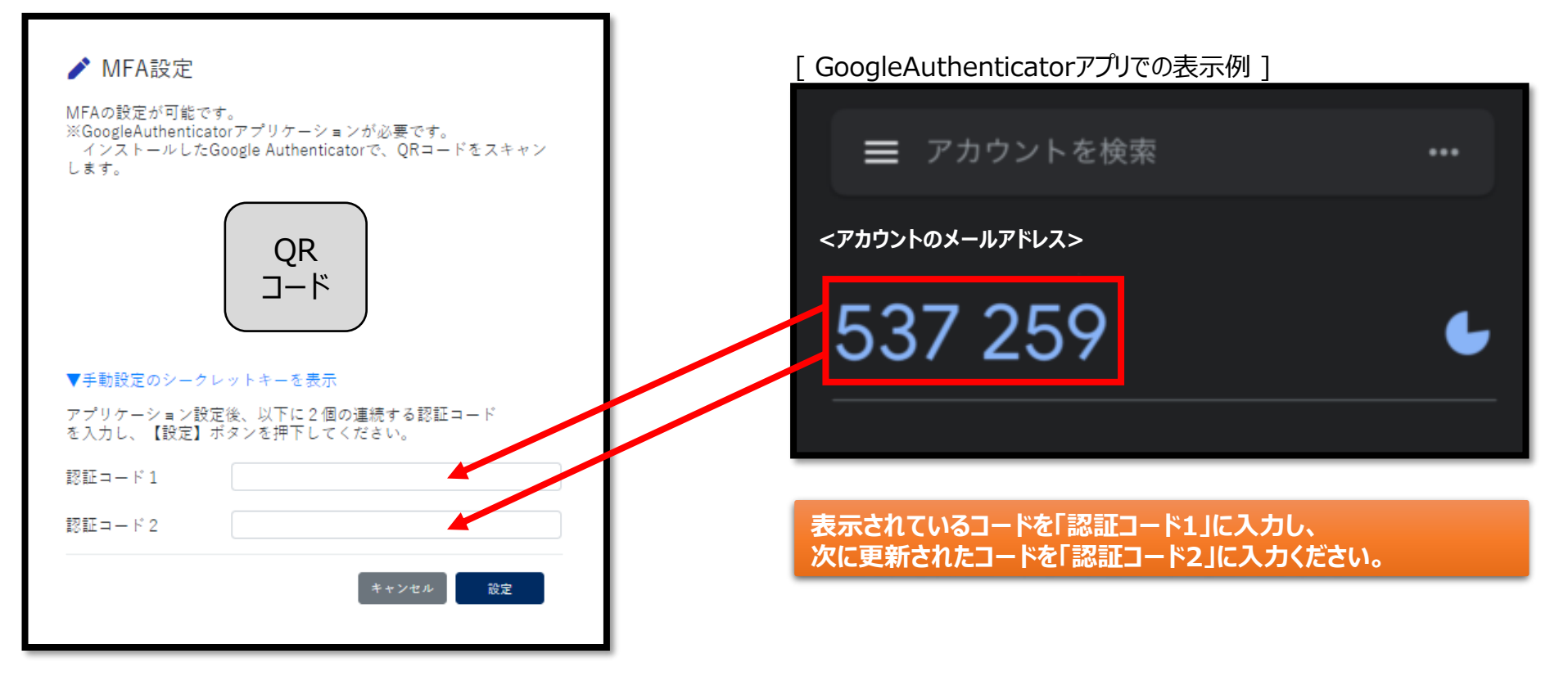

4. 多要素認証(MFA)を有効化したい [有効化後のログイン方法] 多要素認証(MFA)有効後、オーケストレータへのログインの際には認証コードを都度確認されます。 GoogleAuthenticatorアプリ上で表示されている認証コードを入力することでログインできます。

| Net Meister*                                      | [ GoogleAuthenticatorアプリでの表示例 ] |   |
|---------------------------------------------------|---------------------------------|---|
| 設定したMFAデバイスに表示中の認証コードを入力してください。<br>認証コード<br>戻る 認証 | <アカウントのメールアドレス><br>537 259      | ¢ |
| MFA認証を解除する場合は、こちら                                 |                                 |   |

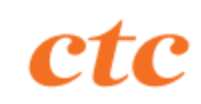

## 6. 注意事項

1.オーケストレータ上の「異常あり」フラグについて

- ※異常ありフラグはアラーム発出(NetMeisterと端末との常時接続断等)時に発生し、アラーム発生原因が解消されても自動で解除され
- ず、管理者権限アカウントによる手動での解除によってのみ解除可能です。
  - ⇒正常性の判断は接続性のオンライン/VPNランプの点灯で実施可能です。

| 製品情報   | 信報 保存 ▲ アクション ▼ |       | ポート情報<br>PWR ● ALM ● BSY<br>● VPN ● PPP ● BAK<br>GEO $1 2 3 4$<br>GE1(SW-HUB) |
|--------|-----------------|-------|-------------------------------------------------------------------------------|
|        |                 | 製品ページ | トラフィック情報 3時間 ✔                                                                |
| 機種名    | UNIVERGE IX2106 |       | 1 Mbps                                                                        |
| シリアル番号 | 93TNU06315      |       | 0.5 Mbps                                                                      |
| バージョン  | 10.5.13 最新      |       |                                                                               |
| アラーム   | ▲ 異常あり          |       | 0 Mbps                                                                        |
| 接续状態   | ≓オンライン          |       | 16:40 16:50 17:00 17:                                                         |

2.回線サービス及びオーケストレータの障害時には、ご利用いただけなくなる場合があります。 当障害に基づいて被ったいかなる損害について、当社は一切責任を負うものではございませんので予めご了承ください。

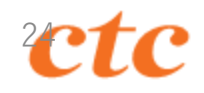